## Cargos de apremio

## Recaudación ejecutiva/apremio/providencia apremio/cargo

Una vez aceptada la data de morosos en recaudación voluntaria se crea automáticamente un cargo de apremio en recaudación ejecutiva. Este cargo tiene un número correlativo por ejercicio. A parte del número y el ejercicio el cargo contiene asociados a el todas las deudas que también se incluían en la data de moros.

Al seleccionar desde el menú de la aplicación: Recaudación ejecutiva/apremio/providencia apremio/cargo, nos saldrá la ventana de búsqueda con los siguientes filtros opcionales.

| Rec.Ejecutiva Providencia de Apremio/Cargo Rec.Ejecutiva/Apremio/Providencia de Apremio/Cargo |                 |       |             |                                                    |                  |                  |                    |                   |            |
|-----------------------------------------------------------------------------------------------|-----------------|-------|-------------|----------------------------------------------------|------------------|------------------|--------------------|-------------------|------------|
| 🖃 🍺 Apremio                                                                                   | Tipo<br>(Todos) |       | Ejercicio   | ercicio Aprobado Nº Cargo Fecha Creación (Todos) V |                  |                  |                    |                   |            |
| Providencia de Apremio/Cargo Proceso notificación                                             | V Opcion        | es    | _           | _                                                  |                  |                  |                    | _                 | Buscar     |
| 📋 Modificaciones de notificaciones                                                            | CA              | RGO . | EJERCICIO . | APROBADO                                           | USUARIO CREACIÓN | FECHA CREACIÓN . | FECHA APROBACIÓN . | TIPO              | N.DEUDAS . |
| 📋 Modificaciones de notificaciones 🕨                                                          | •               | 2     | 2006        | ~                                                  | oager            | 23/01/2006       | 23/01/2006         | RECIBOS           | 7.262      |
| 📋 Providencia de Apremio/Cargo                                                                |                 | 3     | 2006        | <b>v</b>                                           | oager            | 20/01/2006       | 20/01/2006         | INGRESOS DIRECTOS | 15         |
| Proceso notificación                                                                          |                 | 4     | 2006        | ~                                                  | oager            | 20/01/2006       | 20/01/2006         | LIQUIDACIONES     | 639        |
| 🕀 🚺 Embargo                                                                                   |                 | 5     | 2006        | <b>v</b>                                           | oager            | 20/01/2006       | 20/01/2006         | AUTOLIQUIDACIONES | 242        |
| Ŧ 🚺 Consultas                                                                                 |                 | 6     | 2006        | ~                                                  | oager            | 23/01/2006       | 23/01/2006         | RECIBOS           | 1.228      |
| 🐨 🔟 Contabilidad Recaudatoria                                                                 |                 | 8     | 2006        | <b>v</b>                                           | oager            | 02/03/2006       | 02/03/2006         | AUTOLIQUIDACIONES | 505        |
| Atencion al contribuyente                                                                     |                 | 9     | 2006        | ~                                                  | oager            | 06/03/2006       | 06/03/2006         | LIQUIDACIONES     | 297        |
|                                                                                               |                 | 10    | 2006        | <b>v</b>                                           | CLEME            | 07/03/2006       | 07/03/2006         | RECIBOS           | 9          |
|                                                                                               |                 | 11    | 2006        | ~                                                  | CLEME            | 16/03/2006       | 16/03/2006         | RECIBOS           | 11         |
|                                                                                               |                 | 12    | 2006        | <b>v</b>                                           | VALEN            | 22/03/2006       | 22/03/2006         | LIQUIDACIONES     | 328        |
|                                                                                               |                 | 13    | 2006        | ~                                                  | CLEME            | 31/03/2006       | 31/03/2006         | AUTOLIQUIDACIONES | 392        |

**Tipo:** Se refiere a la clase de deudas que componen el cargo de apremio (autoliquidaciones, liquidaciones, recibos ...).

Ejercicio: Es el ejercicio en el que se crearon los cargos.

**Aprobado:** Se refiere a si el cargo esta aprobado en recaudación ejecutiva o todavía no esta en periodo ejecutivo, si así es las deudas del cargo aun no se pueden consultar o modificar desde recaudación ejecutiva.

Nº Cargo: Permite filtrar la búsqueda para encontrar un Nº de cargo que deseamos consultar.

Fecha creación: Permite encontrar los cargos que se crearon en una determinada fecha.

Usuario: El filtro para encontrar los cargos que creo un determinado usuario.

La búsqueda devuelve las filas que cumplen los criterios del los filtros previos, las columnas devueltas son las siguientes:

Cargo: Número de cargo de apremio.

Ejercicio: Ejercicio al que pertenece el cargo.

**Aprobado:** Muestra si el estado del cargo esta aprobado o se encuentra pendiente de aprobar.

**Usuario creación:** El usuario que creo el cargo. Concretamente es el usuario que acepto la data de morosos de voluntaria.

Fecha de creación: La fecha en la que se creo el cargo (aceptación de la data de morosos).

**Fecha de aprobación:** La fecha en que las deudas se introducen en recaudación ejecutiva. Es la fecha de apremio de las deudas desde su consulta.

Tipo: Clase de referencias de las que se compone el cargo (recibos, multas ...).

Nº deudas: Numero de deudas de las que consta el cargo de apremio.

Importe: La suma de todos los importes de las deudas del cargo.

Nº Data: La data de la que parte el cargo de apremio.

**Principal, IVA, Rec. Prov. ...** : Importes desglosados de las deudas que componen el cargo.

Si se pulsa el botón derecho del ratón, saldrá el menú contextual, o bien en el botón de opciones, se tendrán las siguientes opciones:

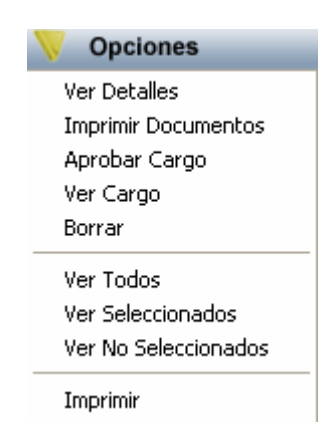

Al pulsar la opción de Ver Detalles, saldrá la siguiente búsqueda que muestra las deudas que pertenecen al cargo de apremio:

| jercic | io Con    | icepto    |            |           | ~                                        |                      |                |
|--------|-----------|-----------|------------|-----------|------------------------------------------|----------------------|----------------|
| euda   |           | CIF/NIF   | Nombre/Raz | ón        |                                          |                      |                |
| Ор     | ciones    |           |            |           |                                          | Buscar               | 🌫 Imprimir 🔽 S |
| D      | EUDA      | EJERCICIO | PERIODO    | NIF       | SUJETO PASIVO                            | CONCEPTO             | CONCEPTO       |
| 05     | 550943462 | 2005      | 2005       | A78011996 | ESTUDIO TRES CONSTRUCCIONES SA           | BIENES INMUEBLES     | CL BARTOLC     |
| 05     | 550943465 | 2005      | 2005       | A78011996 | ESTUDIO TRES CONSTRUCCIONES SA           | BIENES INMUEBLES     | CL BARTOLO     |
| 05     | 550943741 | 2005      | 2005       | 08080783D | GONZALEZ ROBLES FLORENCIA                | RECOGIDA DE BASURAS  | Inmueble: JE   |
| 05     | 550945358 | 2005      | 2005       | 11646055M | GONZALEZ PANERO MANUEL                   | PLUSVALÍAS           | CL LORENZ      |
| 05     | 550945377 | 2005      | 2005       | 07811061P | HERNANDEZ POLO PILAR                     | RECOGIDA DE BASURAS  | Inmueble: R/   |
| 05     | 550945422 | 2005      | 2005       | 07828156Z | PEREZ ALONSO JACINTO                     | LICENCIA URBANÍSTICA | Inmueble: Al   |
| 05     | 550945727 | 2005      | 2005       | 12386857T | GARCIA BENITO JUAN MANUEL                | RECOGIDA DE BASURAS  | Inmueble: Bl   |
| 05     | 550946031 | 2005      | 2005       | 07431817B | BRIZ DIAZ LUIS MATEO                     | RECOGIDA DE BASURAS  | Inmueble: JC   |
| 05     | 550946048 | 2005      | 2005       | 07844099H | GARCIA AMOR M. ISABEL                    | RECOGIDA DE BASURAS  | Inmueble: JE   |
| 05     | 550946052 | 2005      | 2005       | 10076566J | WERUAGA PRIETO EDUARDO                   | RECOGIDA DE BASURAS  | Inmueble: V/   |
| 05     | 550946085 | 2005      | 2005       | B37360161 | PROMOCIONES DUERO SUR SL                 | PLUSVALÍAS           | CL LUIS SA     |
| 05     | 550946095 | 2005      | 2005       | B37360161 | PROMOCIONES DUERO SUR SL                 | PLUSVALÍAS           | CL LUIS SA     |
| 05     | 550946109 | 2005      | 2005       | H37431905 | CP JOSE DE LAMANO BENEITE 114            | RECOGIDA DE BASURAS  | Inmueble: J0   |
| 05     | 550946134 | 2005      | 2005       | 47039879A | BAUTISTA NIETO MIGUEL ANGEL              | RECOGIDA DE BASURAS  | Inmueble: V/   |
| 05     | 550946175 | 2005      | 2005       | 07721127G | HERNANDEZ SIMON AURELIA                  | RECOGIDA DE BASURAS  | Inmueble: AL   |
| 05     | 550946311 | 2005      | 2005       | 10075043P | FERNANDEZ NISTAL FIDEL                   | LICENCIA URBANÍSTICA | Inmueble: S/   |
| 05     | 550946408 | 2005      | 2005       | 08063739P | GOMEZ RODULFO GOMEZ MERCEDES             | RECOGIDA DE BASURAS  | Inmueble: JC   |
| 05     | 550946435 | 2005      | 2005       | H37428067 | CP JOHN DALTON 038                       | RECOGIDA DE BASURAS  | Inmueble: JO   |
| 05     | 550946456 | 2005      | 2005       | 01902933M | FERNANDEZ VILLAMARZO SANCHEZ MARIA ANGEL | PLUSVALÍAS           | CL ASADER      |

Los filtros de la ventana anterior son los siguientes:

Ejercicio: Ejercicio de creación de las deudas del cargo.
Concepto: El tributo de las deudas (Recogida de basuras, quioscos ...).
Deuda: El Nº de deuda que se desea consultar.
Nif / Cif: Filtro de las deudas que pertenecen a con Nif / Cif determinado.
Nombre / Razón: Buscar las deudas que pertenezcan a un nombre de contribuyente determinado.

La búsqueda devuelve las filas que cumplen los criterios del los filtros previos, las columnas devueltas son las siguientes:

Deuda: Número que identifica la deuda.
Ejercicio: Ejercicio al que pertenece la deuda.
Periodo: Periodo dentro del ejercicio al que pertenece la deuda, suele ser mensual, trimestral o anual.
Nif: Nif o Cif del contribuyente al que pertenece la deuda.
Nombre: Nombre del contribuyente de la deuda.
Concepto: Tributo por el que se creó la deuda.
Concepto tributario: Es el bien o el servicio que dispone o disfruta el contribuyente por el que se le requiere el pago del tributo/tasa.
Tipo deuda: Clase de deuda desde el punto de vista del origen de la misma (autoliquidación, liquidación, recibo ... ).

Importes: Importes computados y desglosados de cada deuda.

La siguiente opción del menú contextual es la de imprimir documentos. Esto nos permite imprimir toda la documentación necesaria para la aprobación del cargo que se halla seleccionado.

| Documentos de Impres | ión                                                                                                    |
|----------------------|----------------------------------------------------------------------------------------------------|
|                      |                                                                                                    |
|                      |                                                                                                    |
| Tipo Documento       | <todos></todos>                                                                                                    |
|                      | Certificación de descubierto colectiva.<br>Desglose del cargo de apremio en ejecutiva.<br>Detalles del cargo de apremio. |
|                      | Pliego del cargo de apremio.<br><todos></todos>                                                                          |
|                      |                                                                                                    |
|                      | 🎻 Aceptar 🔽 Salir                                                                                                    |

Para poder imprimir la documentación se escogerá bien del desplegable el documento que nos interesa o se pueden imprimir todos seleccionando la opción de <Todos>.

La opción de aprobar cargo sólo esta disponible para los cargos que no se han aprobado previamente. Esta opción abre una ventana de proceso que recorre cada deuda y realizado las siguientes operaciones:

**Dejar la deuda en periodo de apremio:** Deja la deuda en el primer periodo de recaudación ejecutiva, asignándole además el cargo y el ejercicio de apremio así como la fecha de apremio.

Asignación del expediente del contribuyente: Se le asigna a la deuda el expediente del contribuyente sobre el que se están tramitado todas las actuaciones que se realizan en el contribuyente.

Generación del documento tipo del seguimiento del expediente en recaudación ejecutiva. Se crea un documento para quedar constancia que se han introducido deudas del contribuyente en recaudación ejecutiva.

| Proceso                                                                                                    |       |
|----------------------------------------------------------------------------------------------------|-------|
| Aprobación de cargo de apremio: 56/2006<br>Comienzo: 02/01/2007 17:27:16<br>Recargo aplicado: 0<br>Catch,Error en la aprobación del cargo.<br>Error: Intento de dividir por cero.<br>Efectuando Rollback. 02/01/2007 17:27:30<br>Eliminando operaciones de los expedientes<br>Eliminando fases de los expedientes nuevos<br>Eliminando fases de los expedientes nuevos<br>Eliminando los Expedientes nuevos<br>Actualizando los Expedientes Cerrados<br>Actualizando las deudas<br>Actualizando las deudas |       |
| 11                                                                                                    | Salir |

La opción siguiente es la de ver cargo. Nos abre el siguiente formulario con los datos del cargo seleccionado:

| Operaciones de Cargo o              | le Aprem                               | io                     |       |
|-------------------------------------|----------------------------------------|------------------------|-------|
| Detalles                            |                                        |                        |       |
| Ejercicio Cargo                     | Comenta                                | rio                    |       |
| 2006 56                             | Cargo de                               | e Liquidaciones        |       |
| Estado lipo d                       | le Hecargo                             |                        |       |
| Calculado Sin r                     | ecargo de a                            | apremio                | ~     |
| Importe Pr<br>Rec. Pro<br>Interes D | vincipal<br>vincial<br>emora<br>I.V.A. | 2165,03<br>0<br>0<br>0 |       |
| Recarg                              | o 10 %                                 | 0                      |       |
| Importe                             | Total                                  | 2165,03                |       |
|                                     |                                        | Coloulor               |       |
|                                     |                                        | Calcular               | Salir |

A parte de los datos genéricos del cargo tenemos un botón de calcular que nos permite volver a sumar todos los importes de las deudas que componen el cargo así como si queremos aprobar el cargo con o sin recargo de apremio pinchando en el desplegable tipo de Recargo.

La opción borrar permite borrar un cargo pendiente de aprobar y dejar la data como sin aceptar. Dado que el cargo y la data tienen que contener la misma información si alguna deuda no procede su paso a ejecutiva existe la posibilidad de eliminar el cargo, modificar la data y volver a generar el cargo con las modificaciones necesarias.

Las últimas opciones del menú contextual son genéricas de las ventanas de búsqueda y se explican por si mismas:

Ver todos. Permite ver los cargos encontrados con los filtros de búsqueda.

Ver seleccionados. Permite quedar la búsqueda sólo con las filas que se han seleccionado.

**Ver no seleccionados.** Permite la acción inversa a la anterior dejando visibles sólo las filas que no han sido seleccionadas.

Imprimir. Nos permite imprimir la búsqueda con las filas mostradas en la consulta.